## HERHSIANG Android SSLVPN APP installation settings

NGS/NTS/UTM/HS firewall series applicable

1. Search HERHSIANG on GOOGLE Store Street to install SSLVPN APP

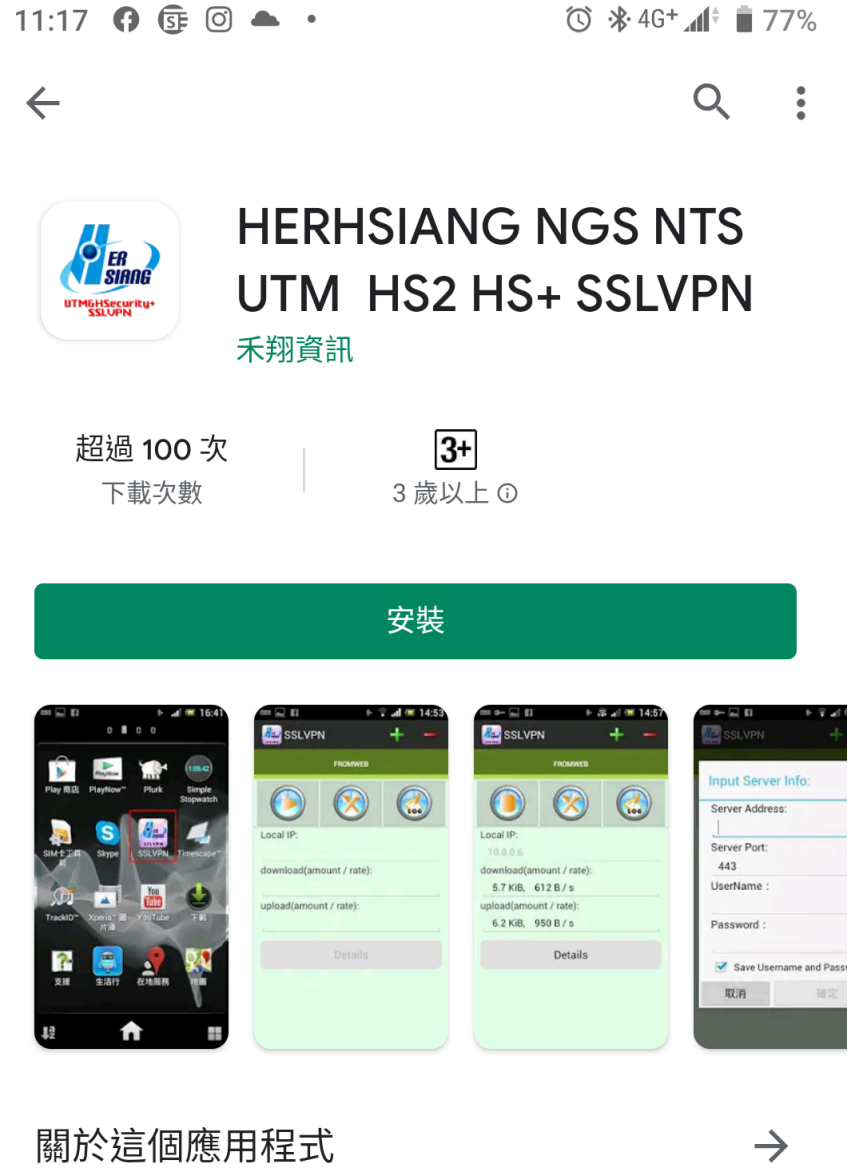

HERHSIANG NGS NTS UTM HS2 HS+ SSLVPN

工具

你的評論

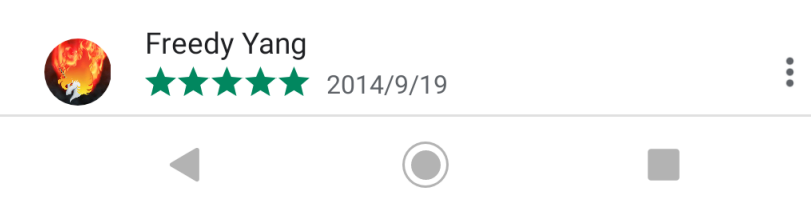

## 2. Click the HERHSIANG SSLVPN icon to execute

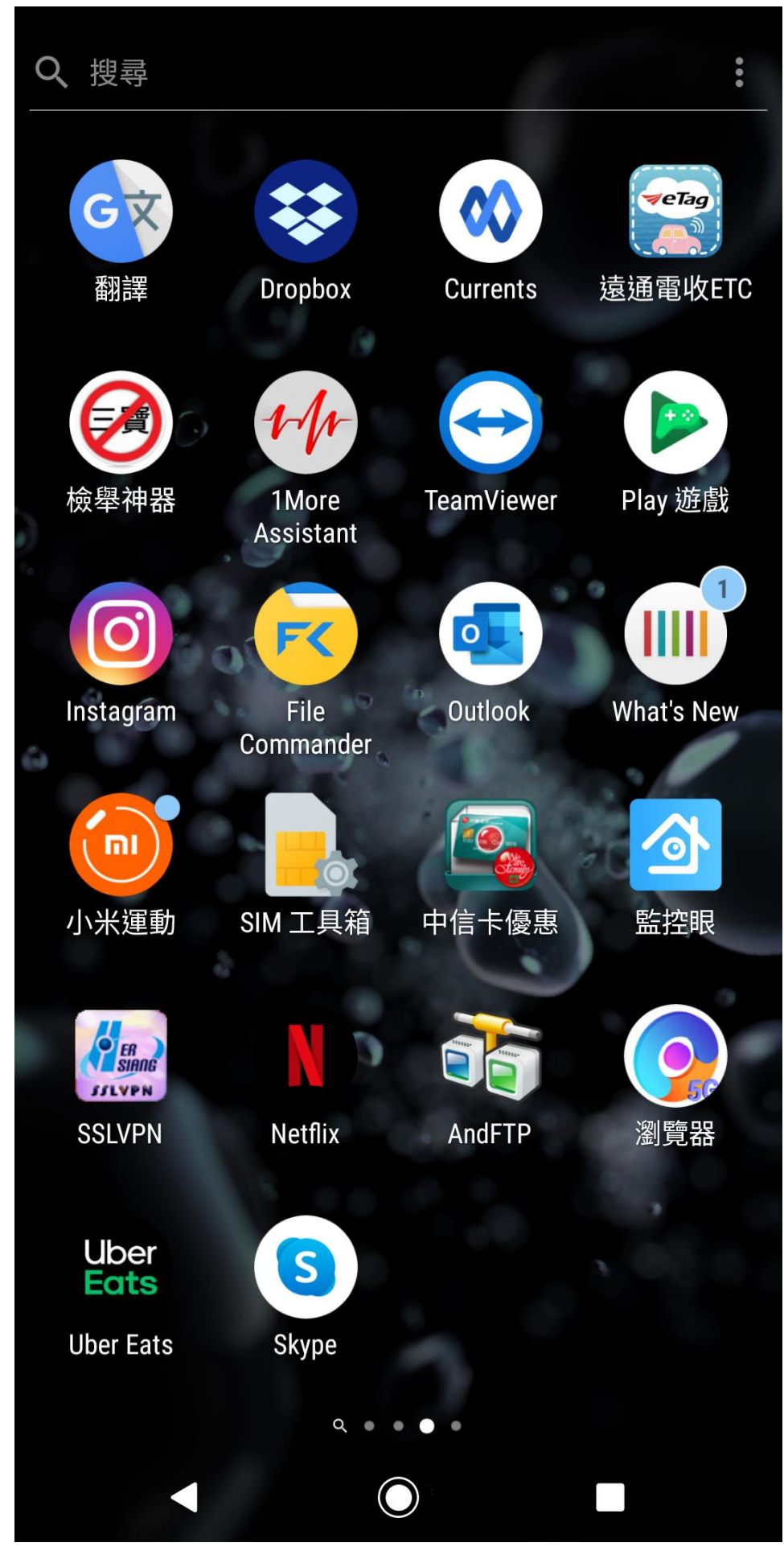

3. Press the + sign to add settings

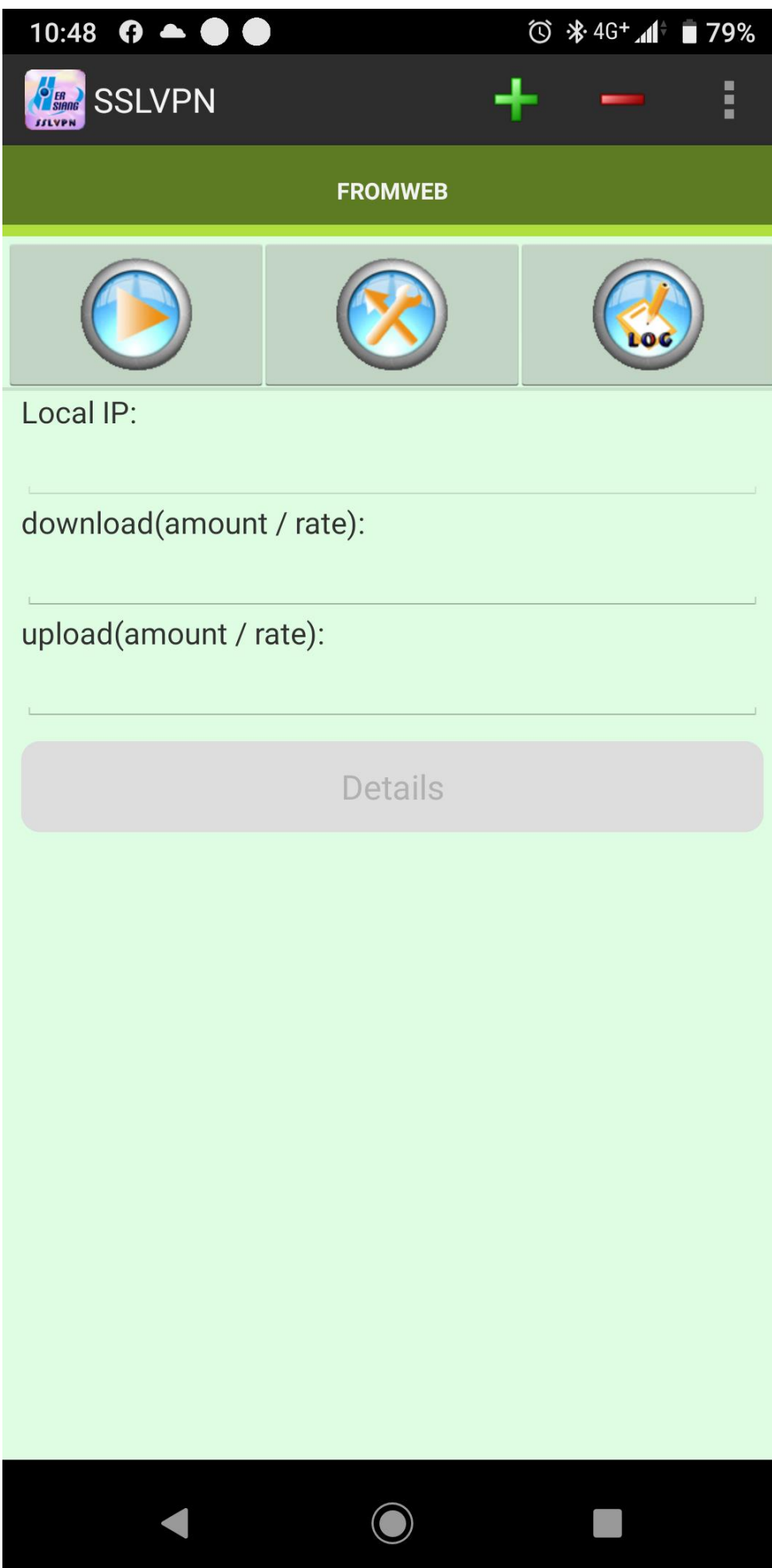

4. Enter the firewall IP, management interface service PORT, enter the account password planned by MIS

| 10:53  | () 🔺 🌒 🌑     |            | $\odot$ | ℁ 4G+ <b>"մ</b> ∮ | 78% |
|--------|--------------|------------|---------|-------------------|-----|
| SSLVPN |              | +          |         |                   |     |
|        |              |            |         |                   |     |
|        |              |            |         |                   |     |
|        |              |            |         |                   |     |
|        |              |            |         |                   |     |
|        | Input Serve  | er Info:   |         |                   |     |
|        | Server Addre | 66.        |         |                   |     |
|        | 211.20.227   | .193       |         |                   |     |
|        | Server Port: |            |         |                   |     |
|        | 443          |            |         |                   |     |
|        | UserName :   |            |         |                   |     |
|        | freedy       |            |         |                   |     |
|        | Password:    |            |         |                   |     |
|        | ••••••       |            |         |                   |     |
|        | 🗹 Save User  | name and   | Passw   | ord               |     |
|        | 取消           | ł          | 確定      |                   |     |
|        |              |            |         |                   |     |
|        |              |            |         |                   |     |
|        |              |            |         |                   |     |
|        |              |            |         |                   |     |
|        |              |            |         |                   |     |
|        |              | $\bigcirc$ |         |                   |     |
|        |              | $\bigcirc$ |         |                   |     |

5. APP executes the connection process

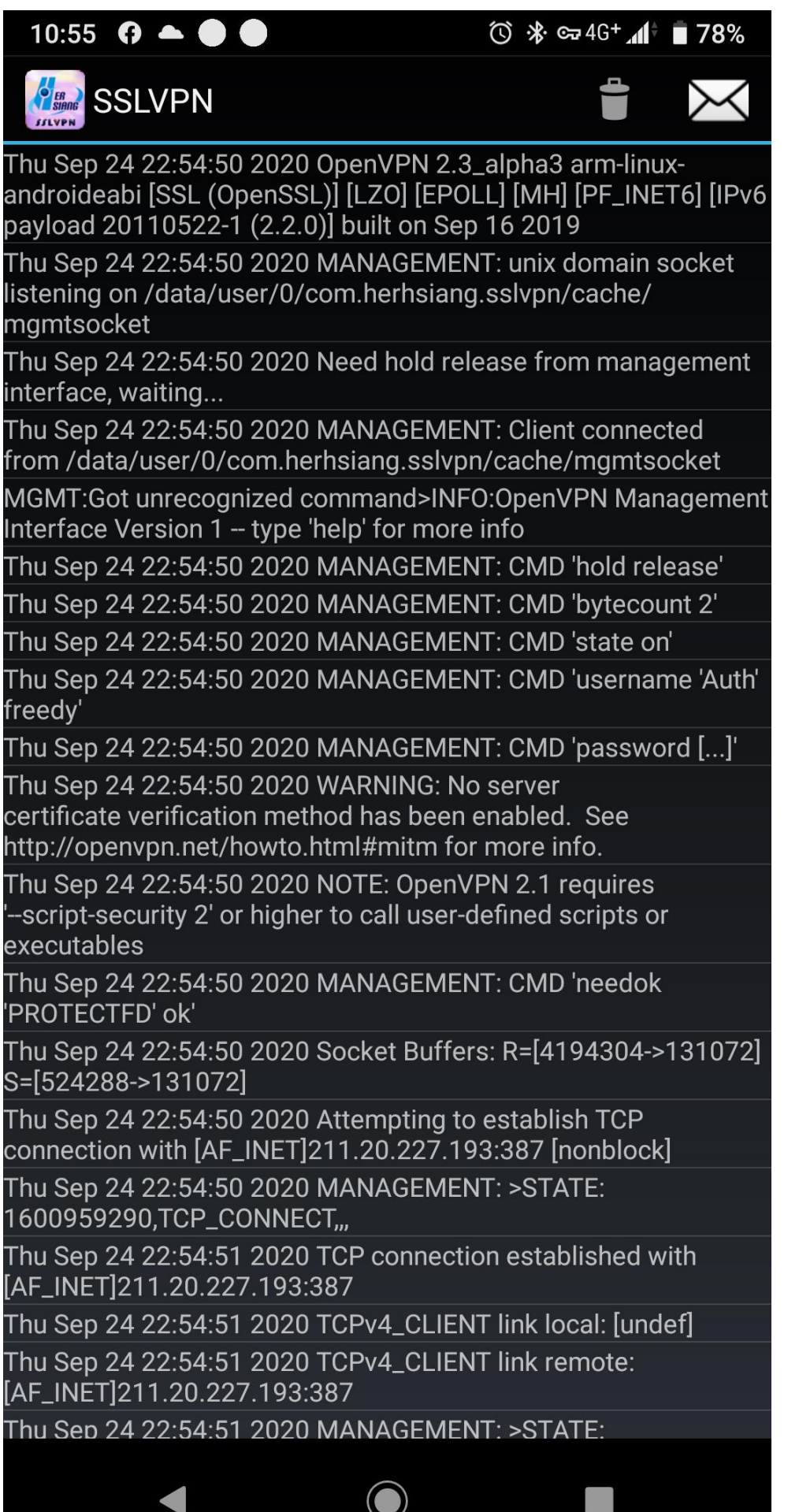

6. If the machine is successfully connected, you can connect to the intranet device

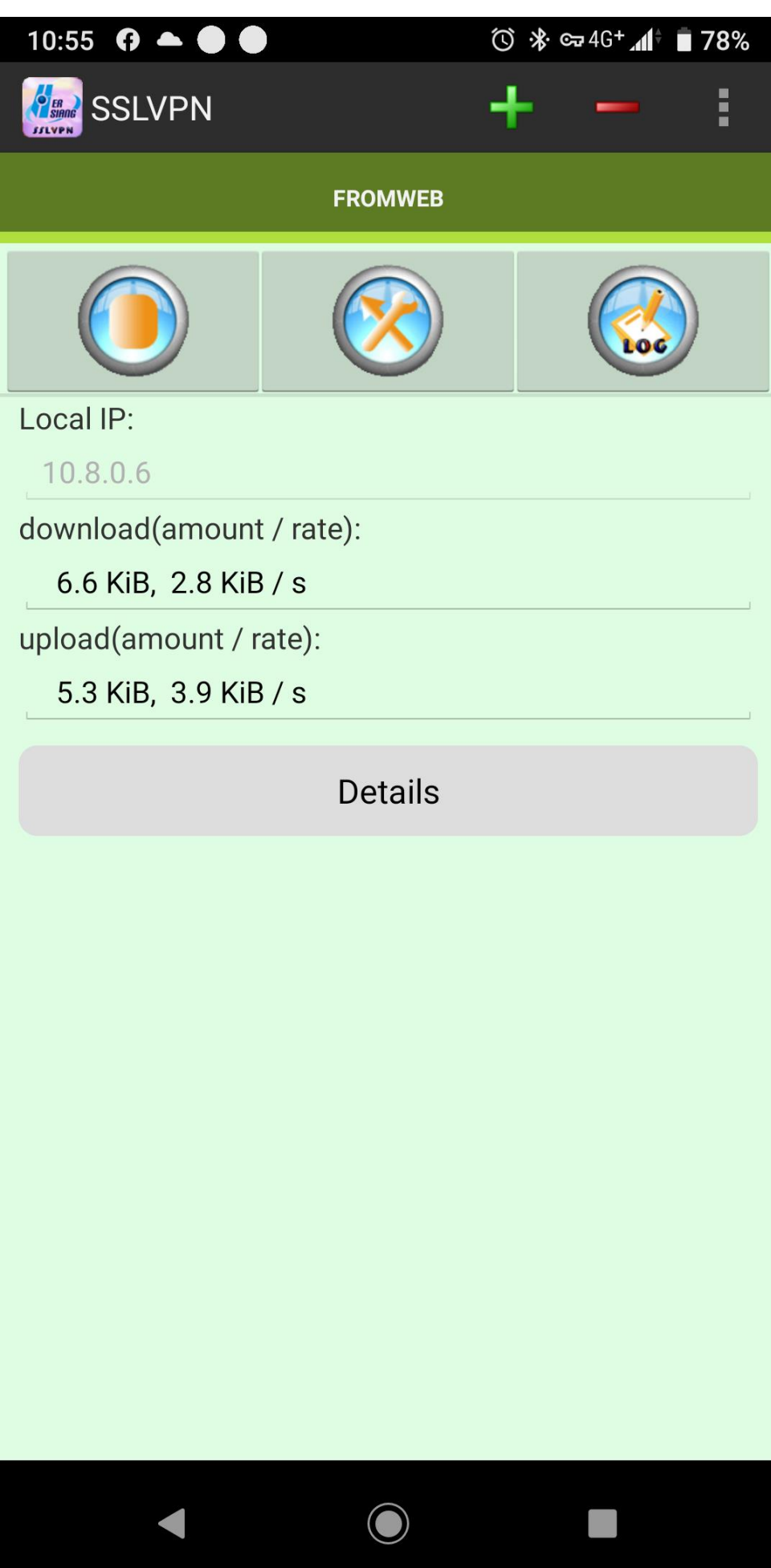

7. The setting data and account password given by the firewall are stored in the mobile phone for next use

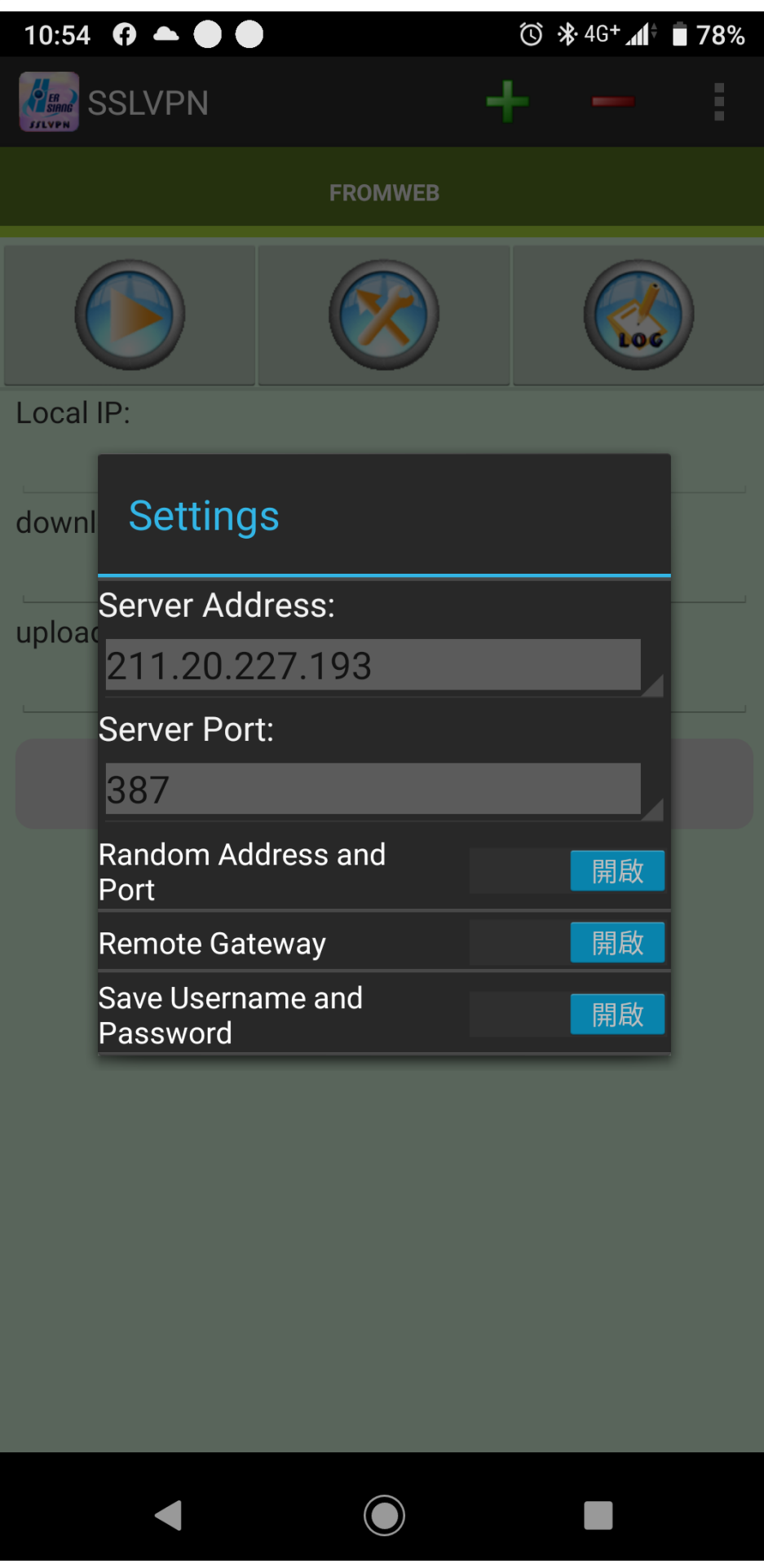